# IPH工法(IPHシステム)積算ソフト セットアップマニュアル

# 一般社団法人 IPH工法協会

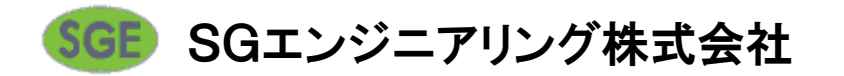

### <u>目次</u>

### 1. システムセットアップ

2. データセットアップ

3. 基礎単価セットアップ

### 4. 地区データセットアップ

1. システムセットアップ

#### ※ご注意

- 1. セットアップを開始する前に他のアプリケーションを全て終了しておいて下さい。
- 1. 付属のプロテクトキーは、はじめに挿さないで下さい。必ずシステムセットアップが終わった後、 データセットアップの前に装着して下さい。

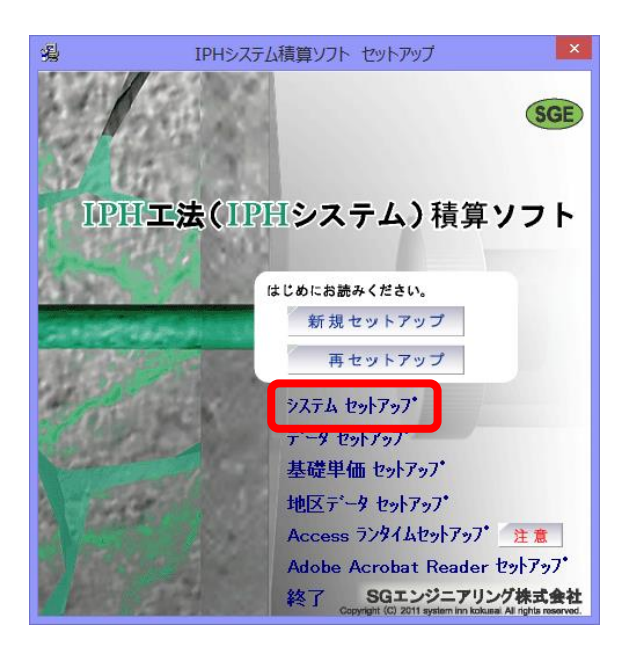

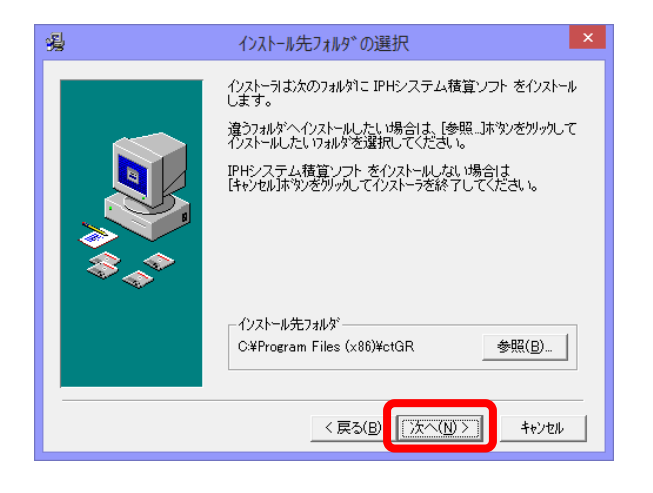

IPH工法積算ソフトのCD-ROMもしくは DVD-ROMをお手持ちのPCにセットする と自動的にセットアッププログラムが起動 します。

#### 「システムセットアップ」をクリックする と、システムセットアップが始まります。

「次へ」をクリックします。

## 1.システムセットアップ

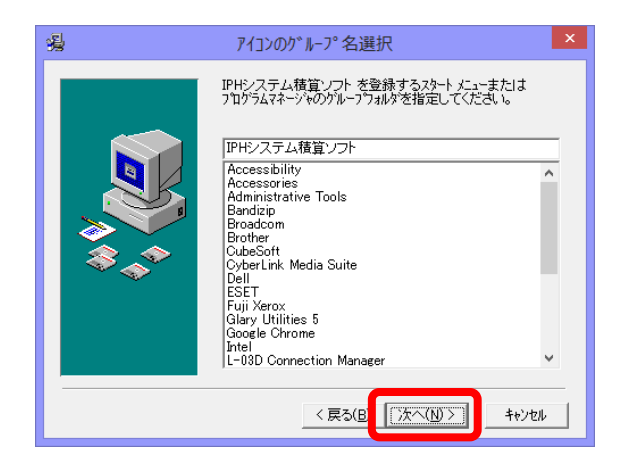

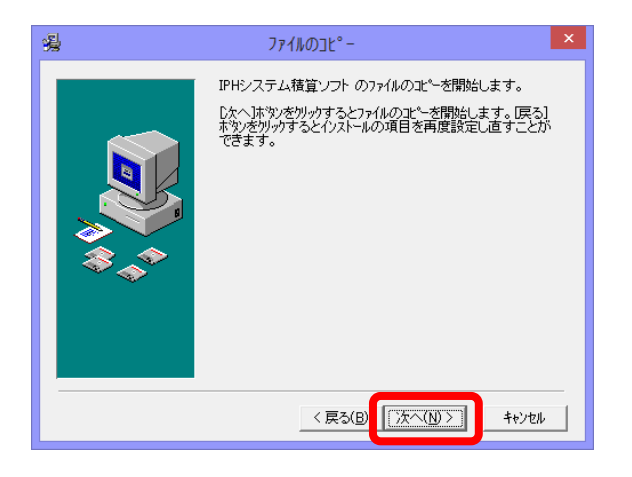

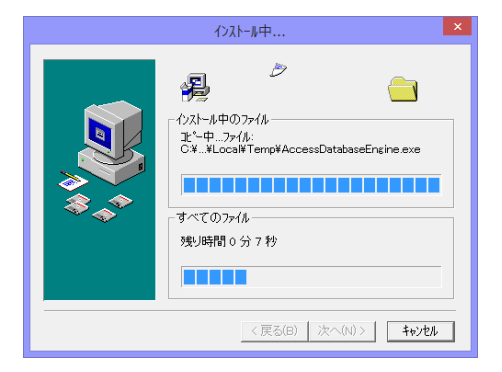

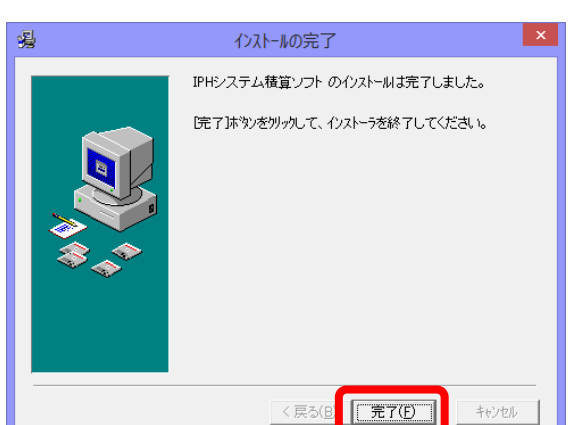

「次へ」をクリックします。

「次へ」をクリックします。

データファイルのコピーが始まります。

インストールの完了が表示されましたら 「完了」をクリックします。

続いてデータセットアップに移ります。

### 2. データセットアップ

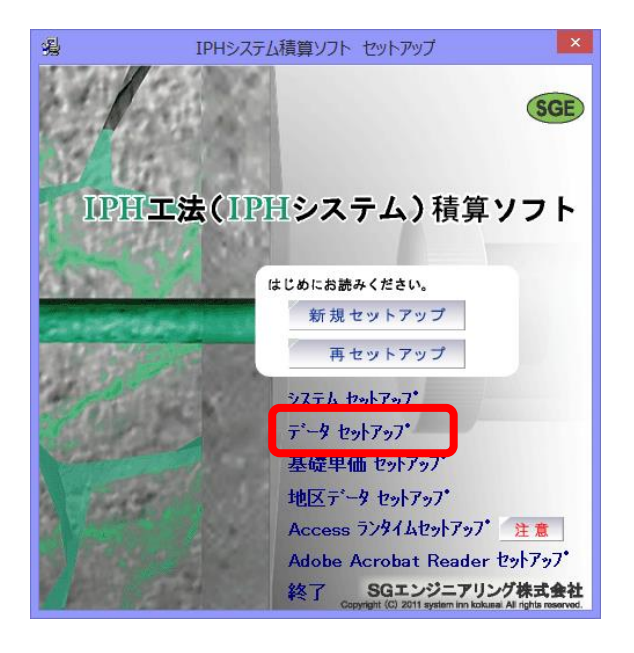

| IPHシステム                                                                                      | 積算ソフト データ セットアップ                                                                                                    | バージョン 2013.                                                                                                    | 524.0 ×                                                         |  |
|----------------------------------------------------------------------------------------------|----------------------------------------------------------------------------------------------------|----------------------------------------------------------------------------------------------------|-----------------------------------------------------------------|--|
| システムの設定場所:                                                                                   | C:¥PROGRA~2¥ctGR¥                                                                                                    |                                                                                                    |                                                                 |  |
| <b>1</b><br><b>1</b><br><b>1</b><br><b>1</b><br><b>1</b><br><b>1</b><br><b>1</b><br><b>1</b> | ファイル名 1 1 | 2ットアップ先フォルダ<br>X*PROGRA <sup>*</sup> 2vetGRW構業¥<br>X*PROGRA <sup>*</sup> 2vetGRW構業¥<br>X*PROGRA <sup>*</sup> 2vetGR¥ユッサ・→<br>X*PROGRA <sup>*</sup> 2vetGR¥ユッサ・→<br>X*PROGRA <sup>*</sup> 2vetGR¥-ddin¥<br>X*PROGRA <sup>*</sup> 2vetGR¥-ddin¥<br>X*PROGRA <sup>*</sup> 2vetGR¥-ddin¥<br>X*PROGRA <sup>*</sup> 2vetGR¥-ddin¥<br>X*PROGRA <sup>*</sup> 2vetGR¥-ddin¥ | 区分<br>設計書<br>湿土ザー<br>学習<br>その他<br>作業<br>Addin<br>Addin<br>Addin |  |
|                                                                                              |                                                                                                    |                                                                                                    |                                                                 |  |
|                                                                                              |                                                                                                    | 実行                                                                                                    | \$+>>bl                                                         |  |

| 解凍状況                                   |                                                                                    |  |  |
|----------------------------------------|------------------------------------------------------------------------------------|--|--|
| 書庫ファイル:<br>格納ファイル:<br>解東先 :<br>書込サイズ : | C:/Users/kanemoto/Desktop/GR/C<br>Ct標準.MDB<br>C:/PROGRA~2/ctGR/標準/Ct標準.MI<br>[1/-] |  |  |
| 17.1%<br><b>取消(</b> <u></u> )          |                                                                                    |  |  |

※付属のプロテクトキーをPCのUSBに挿入します。 ドライバの認識が完了するまで、少しお待ち下さい。

続いて 「データセットアップ」をクリックします。

#### 「実行」をクリックします。

データファイルのコピーが始まります。

2. データセットアップ

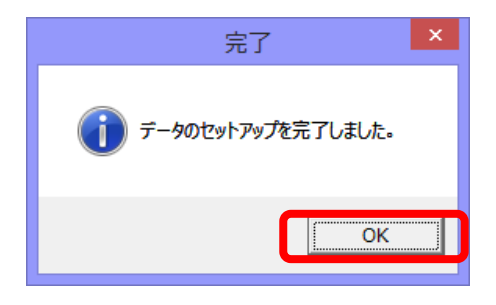

3. 基礎単価セットアップ

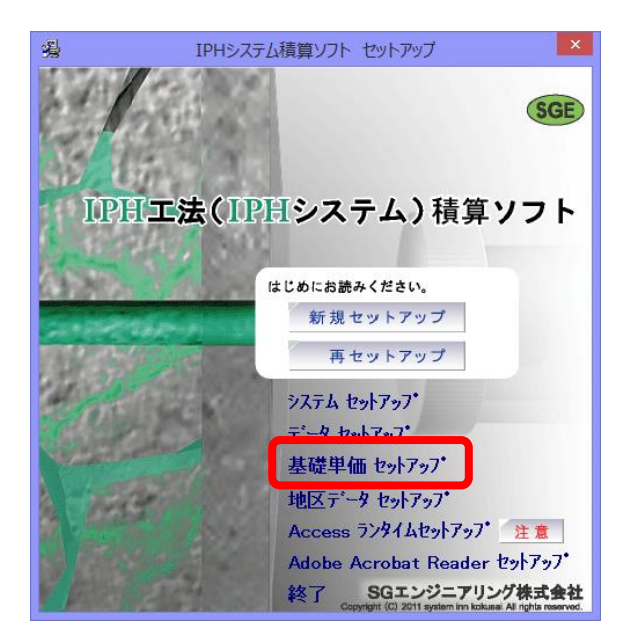

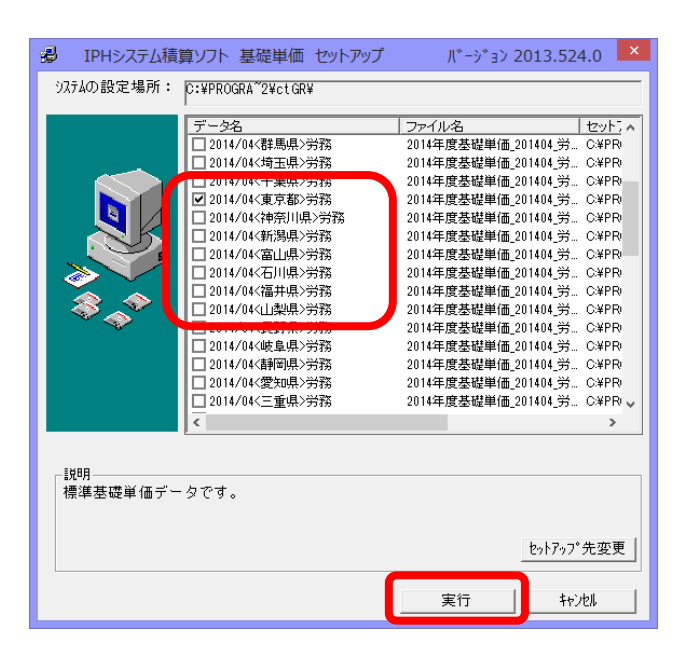

完了が表示されましたら「OK」をクリッ クします。

続いて基礎単価セットアップに移ります。

「基礎単価セットアップ」をクリックします。

積算をする地区(都道府県)にチェックを 入れます。複数選択が可能です。

「実行」をクリックします。

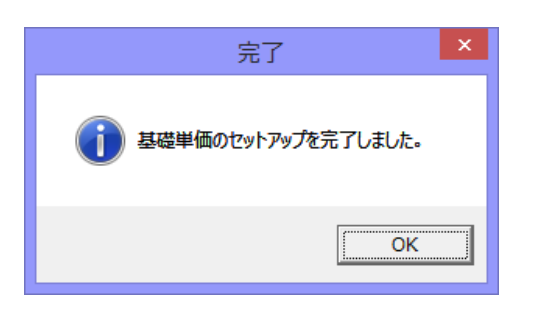

# 4. 地区データセットアップ

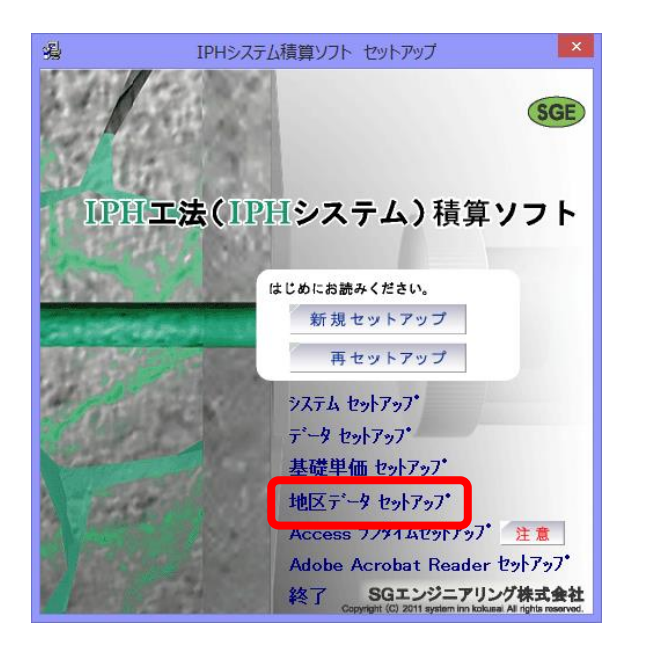

| 😵 x)テナンス                                                                                                    | - 🗆 🗙                 |
|----------------------------------------------------------------------------------------------------|-----------------------|
| 地区デージ更新                                                                                                    | 更新済差分番<br>0000        |
| n° , A7, n°                                                                                                    |                       |
| ハッジック<br>フォルジ : [O:¥PROGRA <sup>™</sup> 2¥ct GR¥Mainte¥Back<br>フォル4名 : [OtEscTikOl<br>アメル4名 : [OtEscTikOl<br>アメルシーン                                                                            | 25.1                  |
| <sup>又和</sup> 元7~→<br>厳適化:□ 最適化する<br>随区? <sup>-</sup> →更新                                                                                                    | 詳細<br>ロ <sup>2*</sup> |
| 1. [地区デーシ更新]の実行<br>実行ボタンを押して実行してください                                                                                                    | Iウスプローラ               |
| Lパックアップ]<br>「地区デー5更新]を実行するとぎ、メンテナンスの処理が最後まで正常に終わらなかっ<br>現在使用しているユーザーデータファイルのバックアップをとった後に実行します。<br>フォルタやファイル名引動値の表示されていますが、変更もできます。<br>2.「地区デー9更新]とは<br>標準的なデータとは別に、ある県や都市特有のデータについて、メンテナンスします。 | バックアッブの世<br>代数:<br>5  |
|                                                                                                    | Ver.<br>2013.1202.12  |

完了が表示されましたら「OK」をクリッ クします。

続いて地区データセットアップに移ります。

「地区データセットアップ」をクリックし ます。

「実行」をクリックします。

4. 地区データセットアップ

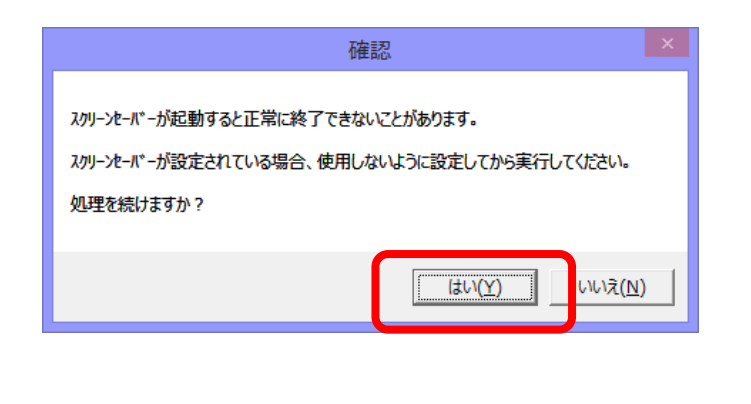

確認 がテナンスが終了しました。 開始日時 2014-07-14 16:38:41 終了日時 2014-07-14 16:38:43 確認メッセージが表示された場合、 「はい」をクリックします。

データファイルのコピーが始まります。

確認メッセージが表示されましたら 「OK」をクリックします。

以上でセットアップは完了です。

※セットアップ後はシステムを最新の状態に保つため、ダウンロードメンテナンスを必ず実行して下さい。 (別紙ダウンロードマニュアル参照)